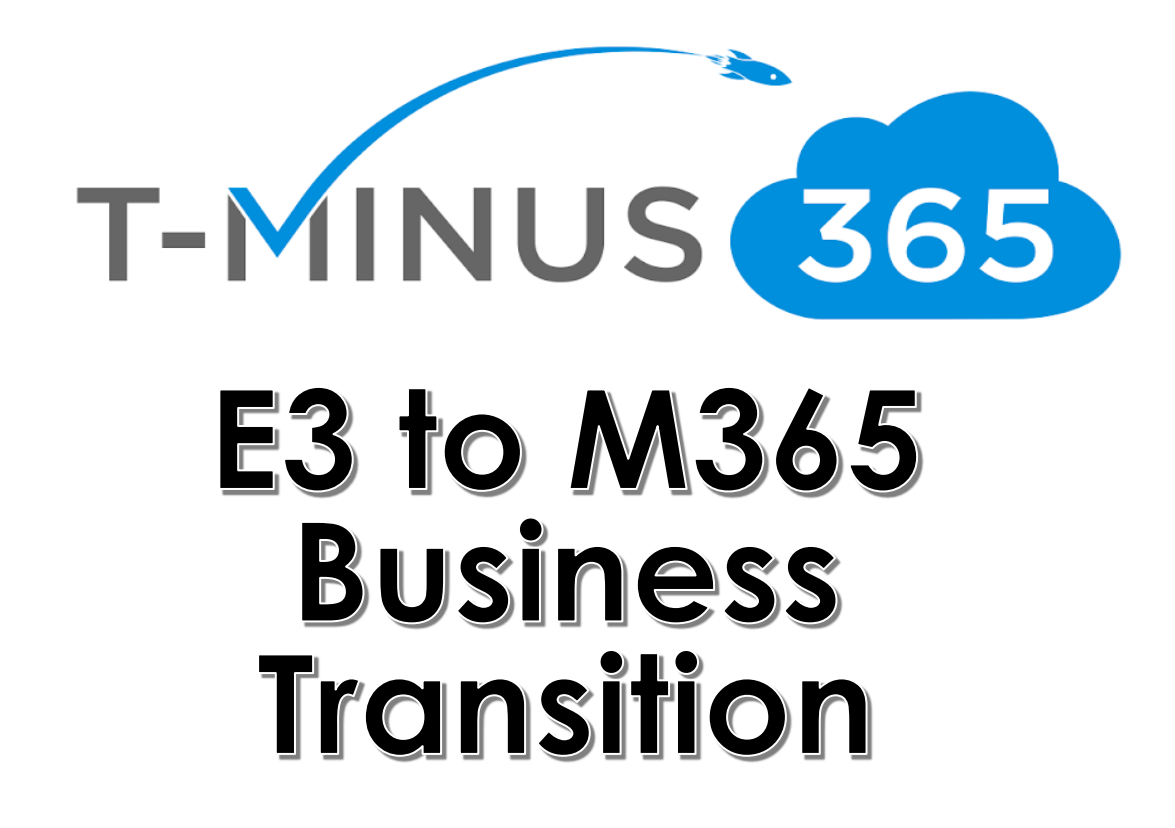

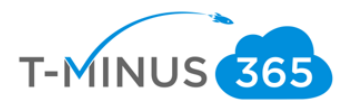

## **Guide Description**

The purpose of this guide is to lay out the steps for upgrading E3 to M365 Business. This guide is assuming you **have already configured Intune and enrolled devices.** If you have not performed these steps, then please refer to my Intune Implementation Guide.

#### \*\*Disclaimer\*\*

This guide is meant to provide an overview of how you can uninstall Proplus (E3) and install office Business (M365 Business) using Intune. That is the main configuration hurdle when making this transition in licensing.

### From a comparison standpoint: Comparison of Microsoft 365 Business and Office 365 E3

|                                   | Features (new in blue)                                                                                                    | Office 365<br>E3 | Microsoft 36<br>Business |
|-----------------------------------|----------------------------------------------------------------------------------------------------|------------------|--------------------------|
|                                   | Estimated retail price per user per month \$USD (with annual commitment)                                                          | \$20             | \$20                     |
|                                   | Maximum number of users                                                                                                    | unlimited        | 300                      |
| Office Apps                       | Install Office on up to 5 PCs/Macs + 5 tablets + 5 smartphones per user (Word, Excel, PowerPoint, OneNote, Access), Office Online | ProPlus          | Business                 |
| Email & Calendar                  | Outlook, Exchange Online                                                                                                    | 100GB            | 50GB                     |
| Chat-based Workspace,<br>Meetings | Microsoft Teams                                                                                                    | •                | •                        |
| File Storage                      | OneDrive for Business,                                                                                                    | Unlimited        | 1 TB                     |
| Social, Video, Sites              | Stream, Yammer, Planner, SharePoint Online <sup>1</sup> , Power Apps <sup>1</sup> , Flow <sup>1</sup>                             | •                |                          |
| Business Apps                     | Scheduling Apps – Booking, StaffHub                                                                                               | •                |                          |
|                                   | Business Apps – Outlook Customer Manager, MilelQ1 Business center2, Listings2, Connections2, Invoicing2                           |                  | •                        |
| Threat Protection                 | Office 365 Advanced Threat Protection                                                                                             |                  | •                        |
|                                   | Windows Exploit Guard Enforcement                                                                                                 |                  | •                        |
| Identity & Access Management      | Azure Active Directory - SSPR Cloud Identities, MFA, SSO >10 Apps                                                                 |                  | •                        |
| Device & App Management           | Office 365 MDM                                                                                                    | •                | •                        |
|                                   | Microsoft Intune, Windows AutoPilot, Windows Pro Management                                                                       |                  | ٠                        |
|                                   | Upgrade rights to Windows 10 Pro for Win 7/8/8.1 Pro licenses                                                                     |                  | •                        |
| Information Protection            | 100 GB Exchange Archiving, Office 365 Data Loss Prevention4                                                                       | •                | •                        |
|                                   | Azure Information Protection Plan 1, BitLocker Enforcement                                                                        |                  |                          |
| On-Prem CAL Rights                | ECAL Suite (Exchange, SharePoint, Skype)                                                                                          | •                |                          |
| Compliance                        | Litigation Hold, eDiscovery, Compliance Manager, Data Subject Requests                                                            | •                |                          |

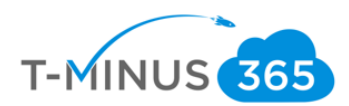

# Pre-Flight Checklist

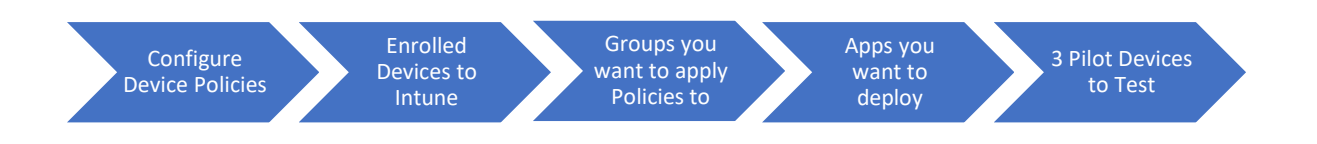

- a. Make Sure Intune has been configured and devices have been enrolled.
  - i. If you have not performed these steps, then please ask for the Intune Setup Guide from your CSA
- b. Have a Pilot groups of users you want to test with before broad deployment
   i. Create one group for the pilot

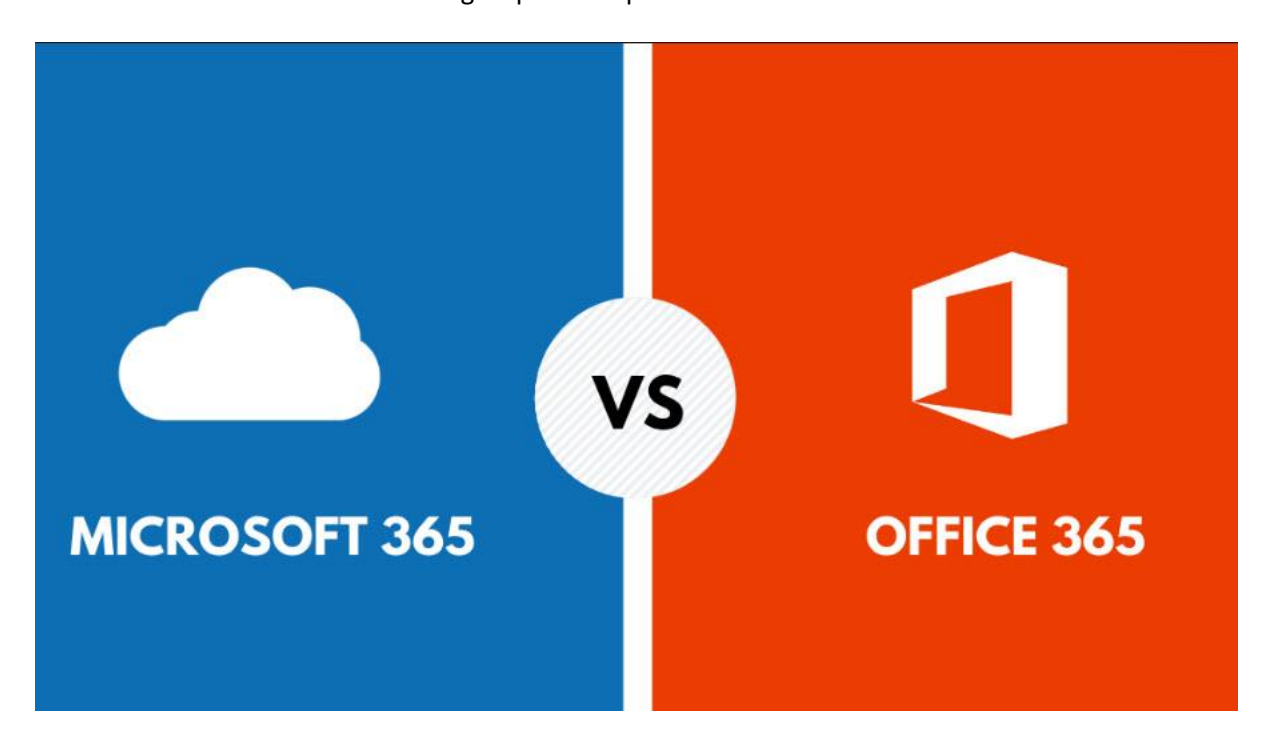

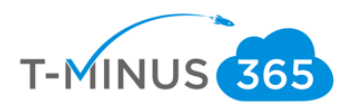

# Licensing Users

You will need to manually unassign the e3 licenses and assign the M365 Business sku to all applicable users.

1.

.

a. Login to 365 Admin Center> Go to Active User

|    | Microsoft 365 admin cer | nter   |                                                           |
|----|-------------------------|--------|-----------------------------------------------------------|
| ≡  |                         |        | wraj records!                                             |
| ŵ  | Home                    |        | Essentials                                                |
| 8  | Users                   | ^      |                                                           |
|    | Active users            |        | User management ····                                      |
|    | Contacts                |        |                                                           |
|    | Guest users             |        | User management                                           |
|    | Deleted users           |        |                                                           |
| Ð  | Devices                 | $\sim$ | Add, edit, and remove user accounts, and reset passwords. |
| RR | Groups                  | $\sim$ |                                                           |
| 侵  | Resources               | $\sim$ | Add user Edit user 🗸                                      |
|    | Billing                 | $\sim$ |                                                           |
|    |                         |        | Atura Activa Directory                                    |

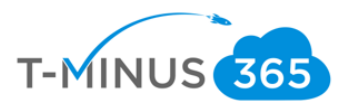

Select a User>Click Licenses and Apps>Ensure an M365 License is Assigned and E3 is unchecked.

| 0.00 | enesit of neser passional of resign to i | Jioup | Li Manage product licenses 7 manage role                         | s (c) Manage email allases           |                  |                                                                                                    |
|------|------------------------------------------|-------|------------------------------------------------------------------|--------------------------------------|------------------|----------------------------------------------------------------------------------------------------|
|      | Display name ↑                           |       | Username                                                         | Licenses                             |                  | Blake Closner                                                                                                    |
|      | Adams Aliasing Test                      |       | alongmire1@wrajrecords.com                                       | Unlicensed                           | BC               | 9, 0 A.                                                                                                    |
|      | admin                                    |       | $admin\_marcusfor the win and stuff.on microsoft.com \# EXT_{m}$ | Unlicensed                           | Change pho       | Sign in allowed                                                                                                    |
|      | Administrator                            |       | administrator@wrajrecords.com                                    | Unlicensed                           |                  |                                                                                                    |
|      | Andy Green                               |       | agreen@wrajrecords.com                                           | Unlicensed                           | Account          | Devices Licenses and Apps Mail OneDrive                                                                                               |
|      | Anthony Tonetti                          |       | atonetti@wrajrecords.com                                         | Microsoft Flow Free, Power BI (free) | Salart locat     | for t                                                                                                    |
|      | Anthony Tonetti                          |       | anthonytonetti@wrajrecords.com                                   | Unlicensed                           | United S         | itates 🗸                                                                                                    |
|      | Austin Lieber                            |       | alieber@wrajrecords.com                                          | Unlicensed                           |                  |                                                                                                    |
|      | Axel Morlotte                            |       | amorlotte@wrajrecords.com                                        | Unlicensed                           | Licenses (17)    | )                                                                                                    |
|      | Betty Joe                                |       | bettyjoe@wrajrecords.onmicrosoft.com                             | Unlicensed                           | You do<br>your p | <ul> <li>Conferencing<br/>on't have any licenses available. To purchase additional licenses, please contac<br/>partner(s).</li> </ul> |
|      | Billy Prejean                            |       | bprejean@wrajrecords.com                                         | Unlicensed                           | Azure<br>1 of 1  | Information Protection Plan 1<br>licenses available                                                                                   |
| •    | Blake Closner                            |       | bclosner@wrajrecords.com                                         | Microsoft 365 Business               | Dome<br>1 of 2   | istic Calling Plan<br>licenses available                                                                                              |
|      | Brandon Smith                            |       | bsmith@wrajrecords.com                                           | Unlicensed                           | Dynar<br>9999 c  | mics 365 P1 Trial for Information Workers                                                                                             |
|      | Bruce Wayne                              |       | bwayne@wrajrecords.com                                           | Unlicensed                           | Enterp<br>1 of 2 | prise Mobility + Security E3<br>licenses available                                                                                    |
|      | Carla Diffee                             |       | cdiffee@wrajrecords.com                                          | Unlicensed                           | You do           | nge Online (Plan 1)<br>on't have any licenses available. To purchase additional licenses, please contac<br>artner(s).                 |
|      | cdeacon                                  |       | cdeacon_gflclan.com#EXT#@wrajrecords.onmicrosoft.c               | Unlicensed                           | Micro<br>0 of 4  | soft 365 Business                                                                                                    |
|      |                                          |       |                                                                  |                                      |                  |                                                                                                    |

#### Create Groups

Create different groups if you want to separate out different people into different Intune Polices. You will be creating one group in which you will be unassigned Proplus and Adding 365 Business suite. I recommend creating a pilot user group first and then move to broad deployment

a. Scroll Down in the 365 Admin Portal and Go to the Device Management Portal

| ↔ Health               | User management                                      |
|------------------------|------------------------------------------------------|
| Admin centers          | Add, edit, and remove user accounts, and reset passw |
| ◯ Security             |                                                      |
| Compliance             |                                                      |
| 🛱 Device Management    | Add user Edit user $\vee$                            |
| Azure Active Directory | Azure Active Directory                               |
| Exchange               |                                                      |
|                        |                                                      |

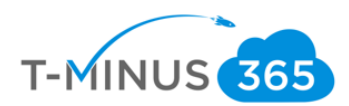

### b. Click on Groups and click New Group

| Microsoft 365 Device Mana | gement                                                        |            |                            |            |
|---------------------------|---------------------------------------------------------------|------------|----------------------------|------------|
|                           | « Dashboard > Groups - All groups                             | S          |                            |            |
| 료 Dashboard               | Groups - All groups<br>wraj records! - Azure Active Directory |            | 4                          |            |
| i∃ All services           |                                                               | «          | + New group 🕐 Refresh 🔳 Co | olumns     |
| - 🛧 FAVORITES             | 🔐 All groups                                                  | <b>^</b> - | New group                  |            |
| 🛃 Device compliance       | Deleted groups                                                |            | Search groups              |            |
| 듉 Device enrollment       | Settings                                                      |            | NAME                       | GROUP TYPE |
| Conditional Access        | 🔅 General                                                     |            | AD AAD DC Administrators   | Security   |
| Security baselines        | Expiration                                                    |            | AU AD Users                | Office     |
| Device configuration      | 1.5.5                                                         |            |                            |            |
| 🖵 Devices                 | Activity                                                      | - 1        | AD Adam2TestAgain          | Office     |
| 🥅 Software updates        | E Access reviews                                              |            | AD adamstest               | Office     |
| Client apps               | Audit logs                                                    |            | AD AdminAgents             | Security   |
| 🛓 Users 🏒                 | Troubleshooting + Support                                     |            | AD ADSyncAdmins            | Security   |
| Groups                    | Troubleshoot                                                  |            | AD ADSyncAdmins            | Security   |

c. Group Type can be 365 or security. You can add whatever users you would like for this group. This is my test group, so I am going to add my pilot user

| Group                                                    | ×                                     | Select members                                                                         |
|----------------------------------------------------------|---------------------------------------|----------------------------------------------------------------------------------------|
| Group type Office 365 Group name  Test Group description | <<br><                                | Select member or invite an external user  rros Nick Ross Nick Ross Nick Ross Nick Ross |
| Membership type      Assigned                            | · · · · · · · · · · · · · · · · · · · | Selected members:<br>Nick Ross<br>nross@wrajrecords.com                                |
| Create                                                   |                                       | Select                                                                                 |

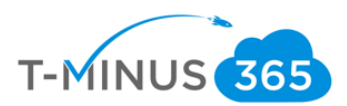

#### d. Click Create when finished

| Group * Group type  |        |
|---------------------|--------|
| * Group type        |        |
| * Group type        |        |
|                     |        |
| Office 365          | $\sim$ |
| * Group name 🚯      |        |
| Test                | ~      |
| Group description 🚯 |        |
| Intune Pilot Group  | ~      |
| * Membership type 🛛 | ~      |
| Members             | >      |

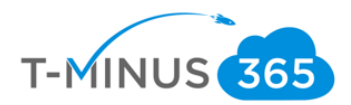

### Add an Application

Intune allows you to add application so that when users enroll they immediately have access to those applications via the Microsoft Store for Business, Company Portal App, or this apps can be required and automatically installed without end user interaction. We will be configuring 2 apps. One to install office Business and another to uninstall Proplus.

#### Add Proplus App:

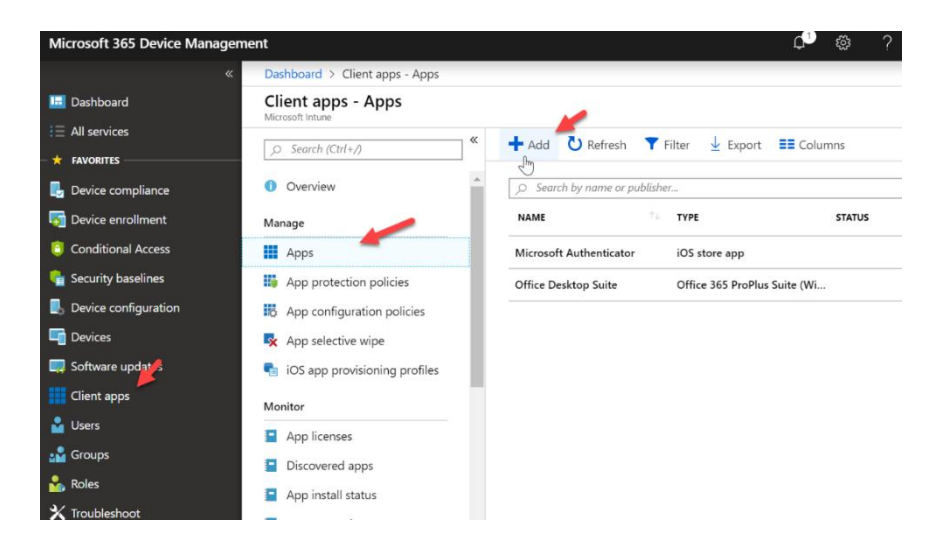

a. In the Device Management Admin center go to Client Apps>Apps>Add

b. Select Windows 10 under Office 365 Suite from the dropdown list:

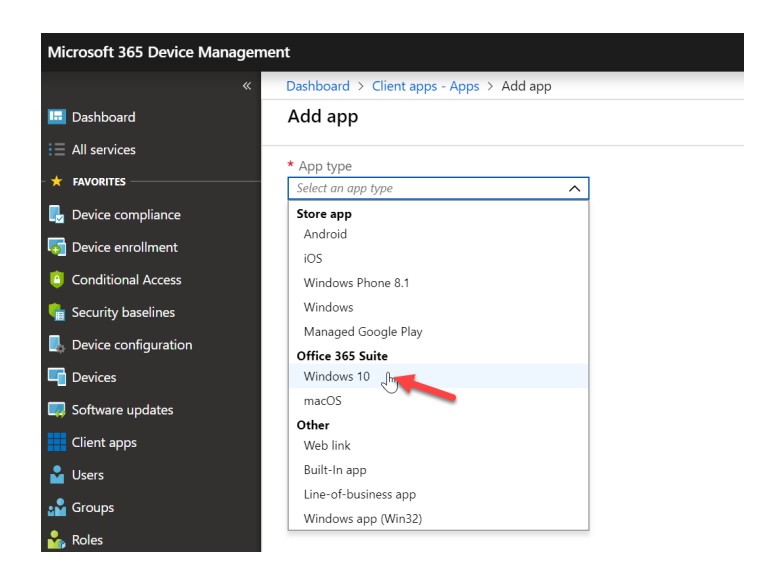

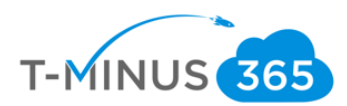

c. Select Windows 10 under Office 365 Suite from the dropdown list:

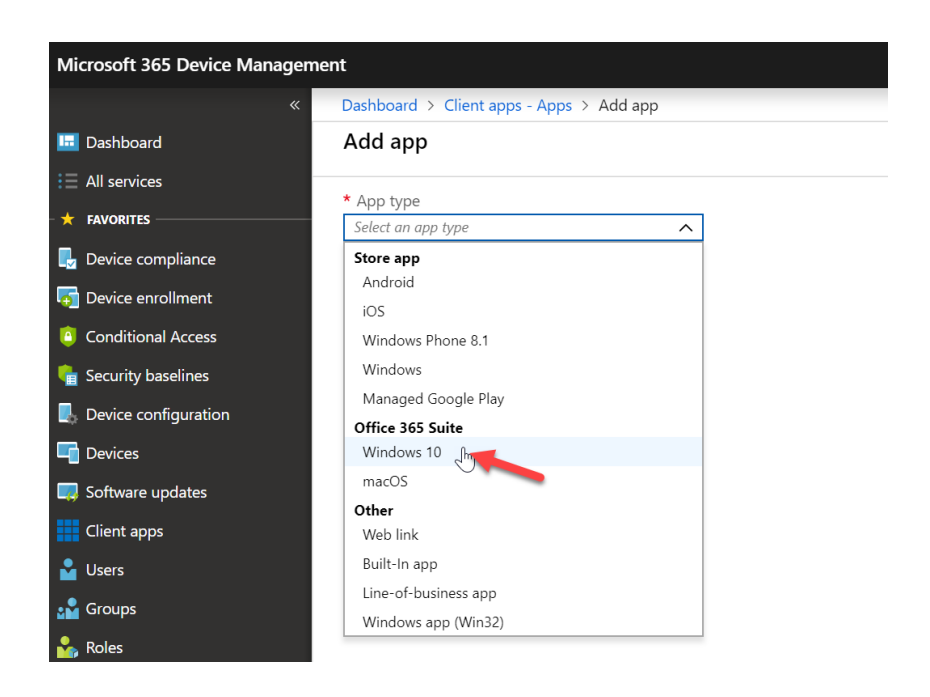

#### d. Configure the following:

| Add app                                                                                                  | « ×    | App Suite Information                             | $\Box$ >  |
|----------------------------------------------------------------------------------------------------|--------|---------------------------------------------------|-----------|
| * App type                                                                                               |        | * Suite Name                                      |           |
| Windows 10                                                                                               | $\sim$ | Proplus Uninstall                                 | ~         |
| Use this type to assign Office 365 ProPlu                                                                | s      | * Suite Description                               |           |
| apps to Windows 10 devices with Intune.<br>suite of applications will appear as one a<br>vour apps list. | pp in  | Uninstall Proplus                                 | ~         |
| Learn more.                                                                                              |        | * Publisher                                       |           |
| * Settings format                                                                                        |        | Microsoft                                         |           |
| Configuration designer                                                                                   | $\sim$ | Category                                          |           |
| <ul> <li>★ App Suite Information<br/>Onfigure the app suite informati     </li> </ul>                    | >      | Productivity Display this as a featured app in th | e Company |
| * Configure App Suite ①<br>Select Office apps to be assigned                                             | >      | Yes No                                            |           |
| <ul> <li>* App Suite Settings<br/>Configure installation options for     </li> </ul>                     | >      | Information URL<br>Enter a valid url              | ~         |
| Scope (Tags)<br>0 scope(s) selected                                                                      | >      | Privacy URL<br>Enter a valid url                  | ~         |
|                                                                                                    | - 1    | Developer                                         |           |
|                                                                                                    |        | Microsoft                                         |           |

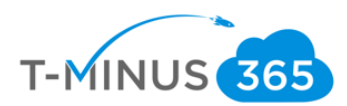

## e. Configure app suite:

| Add app                                                                                                    | « × | Configure App Suite                                                                                                    |
|----------------------------------------------------------------------------------------------------|-----|----------------------------------------------------------------------------------------------------|
| Add app  Add app  Add app  Add app  Vindows 10  Use this type to assign Office 365 Pro apps to Windows 10 devices with Inti suite of applications will appear as or your apps list. Learn more.  Settings format Configuration designer  App Suite Information  App suite information  App suite information  App suite information  apps selected  App Suite Settings  Configure installation options for Scope (Tags) 0 scope(s) selected | « × | Configure App Suite            • Select the Office 365 apps that you want to install as part of the suite             • Access             • Access             • DoneDrive (Groove)             • OneDrive Desktop             • OneNote 2016             • Outlook             • PowerPoint             • Vublisher             • Skype for Business             • Word             • Teams             Additional Office apps             f you own licenses for these additional Office apps you can also assign them with Intune             Project Online Desktop Client             Visio Pro for Office 365 |
| Add                                                                                                    |     | ОК                                                                                                    |

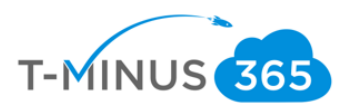

### f. App Suite Settings:

| <ul> <li>App type</li> <li>Windows 10</li> <li>Use this type to assign Office 365 ProPlus apps to Windows 10 devices with Intune. This suite of applications will appear as one app in your apps list.</li> <li>Learn more.</li> <li>* Settings format</li> <li>Configuration designer</li> <li>* App Suite Information •</li> <li>App suite Information •</li> <li>App suite Information •</li> <li>App Suite Information •</li> <li>App Suite Settings •</li> <li>Configure installation options for</li> <li>Scope (Tags)</li> <li>S scope(s) selected</li> <li>Wersion to install on end user agreement</li> <li>Version to install on end user agreement</li> <li>Version to install on end user agreement</li></ul>                                                                                                    |                  | App Suite Settings                | « ×        | Add app                                |
|----------------------------------------------------------------------------------------------------|------------------|-----------------------------------|------------|----------------------------------------|
| Windows 10   Use this type to assign Office 365 ProPlus apps to Windows 10 devices with Intune. This suite of applications will appear as one app in your apps list.   Learn more.   * Settings format   Configuration designer   * App Suite Information ①   App suite Information ②   * Configure App Suite ③   9 apps selected   * App Suite Settings ③   Configure installation options for   Scope (Tags)   0 scope(s) selected   Keen to be the version of the app agreement. Ves No Use shared computer activation of Set anguages OS Languages ④ OS Languages                                                                                                    | ops you have     | These settings apply to all apps  |            | * App type                             |
| Use this type to assign Office 365 ProPlus<br>apps to Windows 10 devices with Intune. This<br>suite of applications will appear as one app in<br>your apps list.<br>Learn more.<br>* Settings format<br>Configuration designer<br>* App Suite Information •<br>App suite information is configur<br>* Configure App Suite •<br>9 apps selected<br>* App Suite Settings •<br>Configure installation options for<br>Scope (Tags)<br>0 scope(s) selected<br>* App Suite Setted<br>* App Suite Setted<br>* Secope (Tags)<br>* Secope (S) selected<br>* Setted<br>* Setted<br>* Setted<br>* Secope (S) selected<br>* Secope (S) selected<br>* Secope (S) | lore             | selected in the suite, cean more  | ~          | Windows 10                             |
| apps to Windows 10 devices with Intune. This   suite of applications will appear as one app in   your apps list.   earn more.   * Settings format   Configuration designer   * App Suite Information ●   * App Suite Information ●   * App Suite Information ●   * App Suite Settings ●   Configure installation options for   Scope (Tags)   0 scope(s) selected     Ves   No     Languages ●   OS Languages                                                                                                    |                  | * Architecture                    | roPlus     | Jse this type to assign Office 365 Pi  |
| uite of applications will appear as one app in your apps list. earn more. * Update channel Monthly Version to install on end user more Latest Specific Specific version Latest version Configure installation options for Scope (Tags) 0 scope(s) selected Languages OS Languages                                                                                                    |                  | 32-bit 64-bit                     | tune. This | apps to Windows 10 devices with In     |
| App suite Information •   App suite Information •   App suite Information •   App suite Information •   Configure App Suite •   9 apps selected   * App Suite Settings •   Configure installation options for   Scope (Tags)   0 scope(s) selected     Ves   No      Languages •   OS Languages                                                                                                    |                  | * Undate channel                  | one app in | suite of applications will appear as o |
| <ul> <li>Settings format</li> <li>Configuration designer</li> <li>App Suite Information  App suite information is configur</li> <li>Configure App Suite  Sected</li> <li>App Suite Settings  Configure installation options for</li> <li>Scope (Tags)</li> <li>O scope(s) selected</li> <li>Selected</li> <li>Secope (ags)</li> <li>Conserve (ags)</li> <li>Conserve (a</li></ul>                                                                                                    | ~                | Monthly                           |            | earn more.                             |
| Settings format         Configuration designer         App Suite Information •         App suite information •         Configure App Suite •         9 apps selected         App Suite Settings •         Configure installation options for         Scope (Tags)         0 scope(s) selected         Question         Question                                                                                                    |                  |                                   |            | Catting a farmat                       |
| Configuration designer     App Suite Information •   App suite information •   Sconfigure App Suite •   9 apps selected     App Suite Settings •   Configure installation options for   Scope (Tags)   0 scope(s) selected     Ves   No     Use shared computer activati   Ves   No     Languages •   OS Languages                                                                                                    | devices. Learn   | Version to install on end user de |            | Settings format                        |
| App Suite Information • App suite information • Configure App Suite • 9 apps selected Configure installation options for Scope (Tags) 0 scope(s) selected Question is configure Configure installation options for Scope (S) selected Question is configure Scope (S) selected Scope (S) selected Scope (S)                                                                                                    |                  | more<br>Latest Specific           | ~          | Configuration designer                 |
| App suite information ●       >         App suite information is configur       >         Configure App Suite ●       >         9 apps selected       >         Configure installation options for       >         Scope (Tags)       >         0 scope(s) selected       >         Image: Image: Im                                                                                                    |                  | Latest Specific                   |            |                                        |
| App suite information is configur   Configure App Suite •   9 apps selected   * App Suite Settings •   Configure installation options for   Scope (Tags)   0 scope(s) selected     Ves   No     Use shared computer activate   Ves   No   Languages • OS Languages                                                                                                    |                  | Specific version                  | >          | App Suite Information ()               |
| Configure App Suite • ><br>9 apps selected ><br>Configure installation options for ><br>Configure installation options for ><br>Coscope(Tags) ><br>0 scope(s) selected ><br>Coscope(s) selected ><br>Coscope(s) selected ><br>Coscope(s) Selected ><br>Coscope(s) S                      | ~                | Latest version                    | Jr         | App suite information is conligu       |
| 9 apps selected          App Suite Settings •          Configure installation options for          Scope (Tags)          0 scope(s) selected          Ves No          Use shared computer activation         Ves No         Use shared computer activation         Ves No         Configure activation         Ves No         Use shared computer activation         Ves No         Languages •         OS Languages                                                                                                    |                  |                                   |            | Configure App Suite 🙃                  |
| PApp Suite Settings •          Configure installation options for          Scope (Tags)       >         0 scope(s) selected          Ves       No         Use shared computer activation         Ves       No         Languages          OS Languages                                                                                                    | fice (MSI) from  | Remove other versions of Office   | >          | 9 apps selected                        |
| Automatically accept the appagreement Scope (Tags) O scope(s) selected  Automatically accept the appagreement Ves No Use shared computer activati Ves No Languages OS Languages                                                                                                    | -                | Yes No                            |            |                                        |
| Configure installation options for       Automatically accept the appagreement         Scope (Tags)       >         0 scope(s) selected       Ves         Ves       No         Languages       OS Languages                                                                                                    |                  |                                   | ~          | App Suite Settings 🚯                   |
| Scope (Tags)<br>0 scope(s) selected<br>Ves No<br>Use shared computer activation<br>Ves No<br>Languages<br>OS Languages                                                                                                    | end user license | Automatically accept the app en   | r          | Configure installation options fo      |
| Scope (Tags)<br>0 scope(s) selected<br>Ves shared computer activation<br>Ves No<br>Languages<br>OS Languages                                                                                                    |                  | agreement                         |            |                                        |
| 0 scope(s) selected Use shared computer activativativativativativativativativativa                                                                                                    |                  | Tes No                            | >          | Scope (Tags)                           |
| Ves No<br>Languages O<br>OS Languages                                                                                                    | ion              | Use shared computer activation    |            | 0 scope(s) selected                    |
| Languages OS Languages                                                                                                    |                  | Yes No                            |            |                                        |
| Languages OS Languages                                                                                                    |                  |                                   |            |                                        |
| OS Languages                                                                                                    | >                | Languages 🚯                       |            |                                        |
|                                                                                                    | /                | OS Languages                      |            |                                        |
|                                                                                                    |                  |                                   | 15         |                                        |
|                                                                                                    |                  |                                   |            |                                        |
|                                                                                                    |                  |                                   |            |                                        |
|                                                                                                    |                  |                                   |            |                                        |
|                                                                                                    |                  |                                   |            |                                        |
|                                                                                                    |                  |                                   |            |                                        |
|                                                                                                    |                  |                                   |            |                                        |
|                                                                                                    |                  |                                   |            |                                        |
|                                                                                                    |                  |                                   |            |                                        |
|                                                                                                    |                  |                                   |            |                                        |
|                                                                                                    |                  |                                   |            |                                        |
|                                                                                                    |                  | ou l                              |            |                                        |

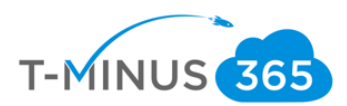

#### g. Click on Assignments>Add Group

| l group' to add a group |
|-------------------------|
|                         |
|                         |
|                         |
|                         |

#### h. For Assignment type, select Uninstall

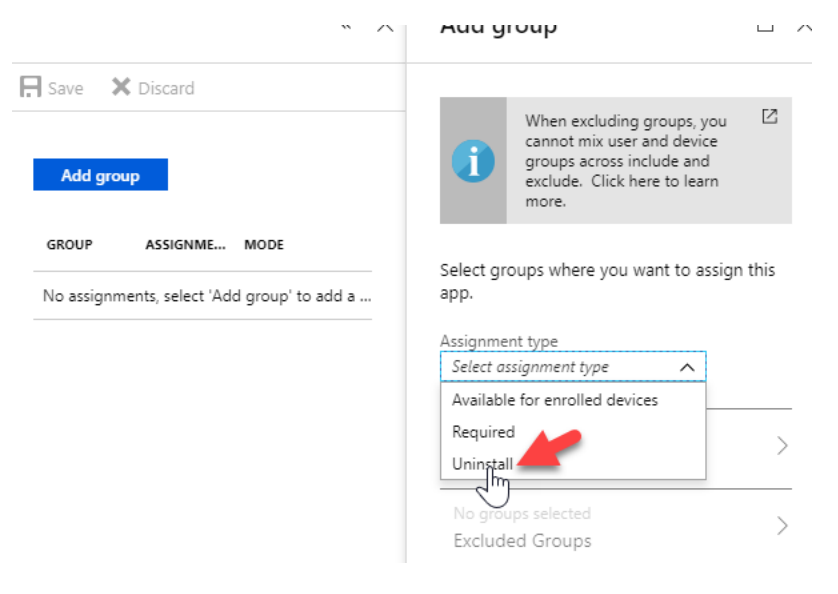

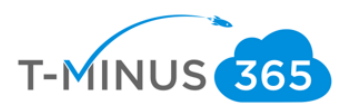

| When excluding groups, you<br>cannot mix user and device<br>groups across include and<br>exclude. Click here to learn<br>more.                                                                                                    |
|----------------------------------------------------------------------------------------------------|
|                                                                                                    |
| ps where you want to assign this type                                                                                                    |
| s selected Solution Solution S |
| 5                                                                                                    |

i. Select included groups and select your pilot group you created:

| more.                                                                                                    | Select the groups you want to uninstall this app.                                               |                  |
|----------------------------------------------------------------------------------------------------|-------------------------------------------------------------------------------------------------|------------------|
| Select groups where you want to assign this<br>app.<br>Assignment type<br>Uninstall                             | All users and devices<br>Uninstall this app for all users<br>Uninstall this app for all devices | Yes No<br>Yes No |
| No groups selected     >       Included Groups     >       No groups selected     >       Excluded Groups     > | Selected groups Select groups to include GROUP No groups selected                               | >                |

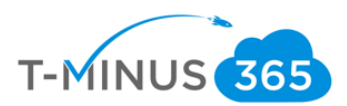

j. Click Save when complete:

| Dashboard > Client apps - Apps > Uninstall Proplus - Assignments |                                                   |  |  |  |  |
|------------------------------------------------------------------|---------------------------------------------------|--|--|--|--|
| Uninstall Proplus - Assignmen<br>Client Apps                     | nts                                               |  |  |  |  |
|                                                                  | R Save X Discard                                  |  |  |  |  |
| 0 Overview                                                       | Add group                                         |  |  |  |  |
| Manage                                                           |                                                   |  |  |  |  |
| Properties                                                       | GROUP                                             |  |  |  |  |
| Assignments                                                      |                                                   |  |  |  |  |
| AVAILABLE FOR ENROLLED DEVICES                                   |                                                   |  |  |  |  |
| Device install status                                            | No assignments, select 'Add group' to add a group |  |  |  |  |
| 🎝 User install status                                            | REQUIRED                                          |  |  |  |  |
|                                                                  | No assignments, select 'Add group' to add a group |  |  |  |  |
|                                                                  | UNINSTALL                                         |  |  |  |  |
|                                                                  | Nicks Test                                        |  |  |  |  |
|                                                                  |                                                   |  |  |  |  |

#### Add Business Suite App:

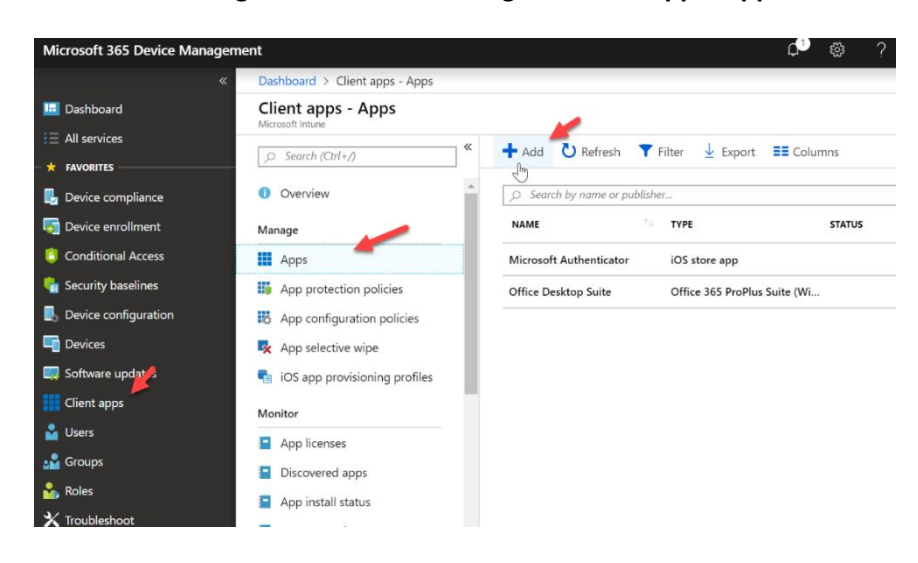

a. In the Device Management Admin center go to Client Apps>Apps>Add

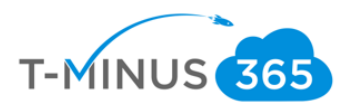

b. Select Windows 10 under Office 365 Suite from the dropdown list:

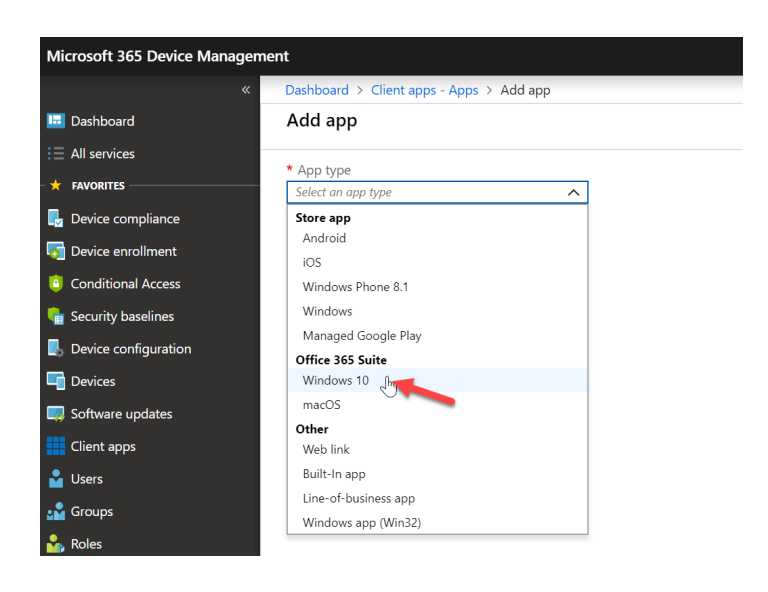

c. Configure the following:

| Add app                                                                                                    |  |
|----------------------------------------------------------------------------------------------------|--|
| * App type                                                                                                    |  |
| Windows 10 🗸                                                                                                    |  |
| Use this type to assign Office 365 ProPlus apps to<br>Windows 10 devices with Intune. This suite of<br>applications will appear as one app in your apps<br>list.<br>Learn more.<br>* Settings format |  |
| Configuration designer                                                                                                    |  |
| Configuration designer                                                                                                    |  |
| Enter XML data ha                                                                                                    |  |
| Configure the p suite information                                                                                                    |  |
| Configure the p suite information * Configure App Suite  Select Office apps to be assigned                                                                                                    |  |

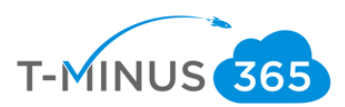

| d. | Under App Suite | Information, | configure the | following ar | nd click ok: |
|----|-----------------|--------------|---------------|--------------|--------------|
|    |                 |              |               |              |              |

| Add app                                                                                               | « ×               | App Suite Information                                           | [        |
|----------------------------------------------------------------------------------------------------|-------------------|-----------------------------------------------------------------|----------|
| * App type                                                                                            |                   | * Suite Name                                                    |          |
| Windows 10                                                                                            | $\checkmark$      | Office Business Suite                                           | ~        |
| Use this type to assign Office 365                                                                    | ProPlus           | * Suite Description                                             |          |
| apps to Windows 10 devices with<br>This suite of applications will appe<br>one app in your apps list. | Intune.<br>ear as | Office Business Suite                                           | ~        |
| Learn more.                                                                                           |                   | * Publisher                                                     |          |
| * Settings format                                                                                     |                   | Microsoft                                                       |          |
| Enter XML data                                                                                        | $\checkmark$      | Category                                                        |          |
| * App Suite Information ①<br>Configure the app suite inform                                           | >                 | Productivity<br>Display thi <del>s</del> as a featured app in t | ∽<br>the |
| * Enter XML data 🔀<br>Enter XML data                                                                  | >                 | Yes No                                                          |          |
| Scope (Tags)<br>0 scope(s) selected                                                                   | >                 | Information URL<br>Enter a valid url                            | ~        |

e. Go to https://config.office.com/ and sign in with your admin credentials

| $\leftarrow \rightarrow C$ (a http:     | s://config.office.com/officeSettings/configure#                                                                                             | ☆       | ) 👼 🔇                  |   |
|-----------------------------------------|----------------------------------------------------------------------------------------------------|---------|------------------------|---|
| Hicrosoft                               | Office Client                                                                                                    | $\odot$ | Nick Ross<br>Sign out  |   |
| ᢙ Home<br>DEPLOYMENT                    | Office Customization Tool       Import       Export         Learn more about the Office Customization Tool Import       Import       Export | F       | leset                  |   |
| Deployment config     POLICY MANAGEMENT | Deployment settings                                                                                                    |         |                        |   |
| 四 Policy configuration                  | ^ Products and releases                                                                                                    | /       | Сог                    | ) |
|                                         | Architecture Which architecture do you want to deploy?                                                                                      |         | Gene<br>Provid<br>Comp | 1 |
|                                         |                                                                                                    |         |                        |   |

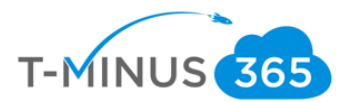

f. Select your appropriate architecture and select **Office 365 Business** from the dropdown:

### Deployment settings

| Which architecture do you want to                                                                                                    | o deploy?         |
|----------------------------------------------------------------------------------------------------|-------------------|
| 🔘 32-bit                                                                                                    |                   |
| ● 64-bit                                                                                                    |                   |
|                                                                                                    |                   |
| Office Customization Too                                                                                                    | ol Import Expo    |
| earn more about the Office Customization 1                                                                                                    | Tool 🗠            |
|                                                                                                    |                   |
| Which products and apps do you<br>Office Suites                                                                                                    | u want to deploy? |
| Which products and apps do you<br>Office Suites<br>Office 365 Business                                                                                                    | u want to deploy? |
| Which products and apps do you<br>Office Suites<br>Office 365 Business<br>None                                                                                                    | u want to deploy? |
| Which products and apps do you<br>Office Suites<br>Office 365 Business<br>None<br>Office 365 ProPlus                                                                                                    | u want to deploy? |
| Which products and apps do you<br>Office Suites<br>Office 365 Business<br>None<br>Office 365 ProPlus<br>Office 365 Business                                                                                         | u want to deploy? |
| Which products and apps do you<br>Office Suites<br>Office 365 Business<br>None<br>Office 365 ProPlus<br>Office 365 Business<br>Office Professional Plus 2019                                                        | u want to deploy? |
| Which products and apps do you<br>Office Suites<br>Office 365 Business<br>None<br>Office 365 ProPlus<br>Office 365 ProPlus<br>Office Professional Plus 2019<br>Office Standard 2019 - Volum                         | u want to deploy? |
| Which products and apps do you<br>Office Suites<br>Office 365 Business<br>None<br>Office 365 ProPlus<br>Office 365 Business<br>Office Professional Plus 2019<br>Office Standard 2019 - Volum<br>Additional Products | u want to deploy? |

g. De-select any apps you do not want to deploy and choose **Monthly** for the update channel and **Latest** for the version

| Access             | On On | Excel On                |  |
|--------------------|-------|-------------------------|--|
| OneDrive (Groove)( | Off   | Skype for Business 🛛 On |  |
| OneDrive Desktop   | On On | OneNote 2016 Off        |  |
| Outlook            | On On | PowerPoint On           |  |
| Publisher          | On On | Teams On                |  |
| Word               | On 💽  |                         |  |

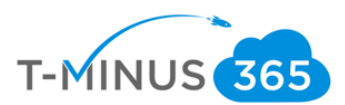

#### Update channel

| Monthly Channel                                   |            | $\sim$ |
|---------------------------------------------------|------------|--------|
| Which version do you want to deploy? Learn more 🖃 | $\searrow$ |        |
| Latest                                            |            | $\sim$ |

h. Under Language select English or your primary language

| Of<br>Lear | ffice Customization Tool                         | Import Export |
|------------|--------------------------------------------------|---------------|
| De         | Products and releases                            |               |
| -          | ← Language                                       |               |
|            | Select primary language* English (United States) | ~             |
|            | Select additional languages                      |               |
|            | Select additional languages                      | Update        |

i. Under the Licensing and Activation section turn the Automatically Accept the EULA to On

| /me | nt settings<br>Licensing and activation                                                                                     |
|-----|----------------------------------------------------------------------------------------------------|
| Pro | iduct key                                                                                                    |
| (   | Product key settings only apply to volume licensed products and suites                                                      |
| 0   | KMS Client Key<br>Product key entry is not required for Key Management Service (KMS) activation.                            |
|     | Multiple Activation Key (MAK)<br>Multiple activation key (MAK). Type a valid 25 character volume license key with no waces. |
|     | Autoactivate Off                                                                                                    |
| Αι  | utomatically accept the EULA O                                                                                              |

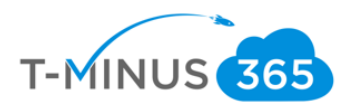

j. Leave all other settings defaulted and click Export

| Hicrosoft                               | Office Client                                                            |        | $\odot$         |
|-----------------------------------------|--------------------------------------------------------------------------|--------|-----------------|
| Home<br>DEPLOYMENT                      | Office Customization Tool Learn more about the Office Customization Tool |        | Import Export R |
| Deployment config     POLICY MANAGEMENT | Deployment settings                                                      |        |                 |
| Policy configuration                    | $\checkmark$ Language                                                    |        |                 |
|                                         | ✓ Installation                                                           |        | ~               |
|                                         | $\checkmark$ Update and upgrade                                          |        | $\checkmark$    |
|                                         | $\checkmark$ Licensing and activation                                    |        | ~               |
|                                         | ✓ General                                                                | - Cher | ~               |
|                                         | ✓ Application preferences                                                |        | $\checkmark$    |

k. Agree to the terms, name your file, and click export

| Export configuration to XML                                                                                                    | ×   |  |  |  |
|----------------------------------------------------------------------------------------------------|-----|--|--|--|
| To export the file, you must accept the terms of the End User License Agreement (EULA).                                                                                                    |     |  |  |  |
| MICROSOFT SOFTWARE LICENSE TERMS                                                                                                    |     |  |  |  |
| MICROSOFT OFFICE CUSTOMIZATION TOOL FOR CLICK-TO-RUN (PRE-RELEASE VERSION)                                                                                                    |     |  |  |  |
| These license terms are an agreement between you and Microsoft Corporation (or one of its affiliates). They apply to the software named above and any Microsoft services or software updates (except to the extent such services or updates are accompanied by new or additional terms, in which case those different terms apply prospectively and do not alter your or Microsoft's rights relating to pre-updated software or services). IF YOU COMPLY WITH THESE LICENSE TERMS, YOU HAVE THE PIGHTS BELOW, BY USING THE SOFTWARE, YOU ACCEPT THESE TERMS. | •   |  |  |  |
| Eile Name *                                                                                                    | ent |  |  |  |
| Configuration                                                                                                    |     |  |  |  |
| Export Cancel                                                                                                    |     |  |  |  |

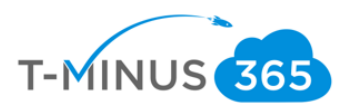

I. Open the XML file and copy the text:

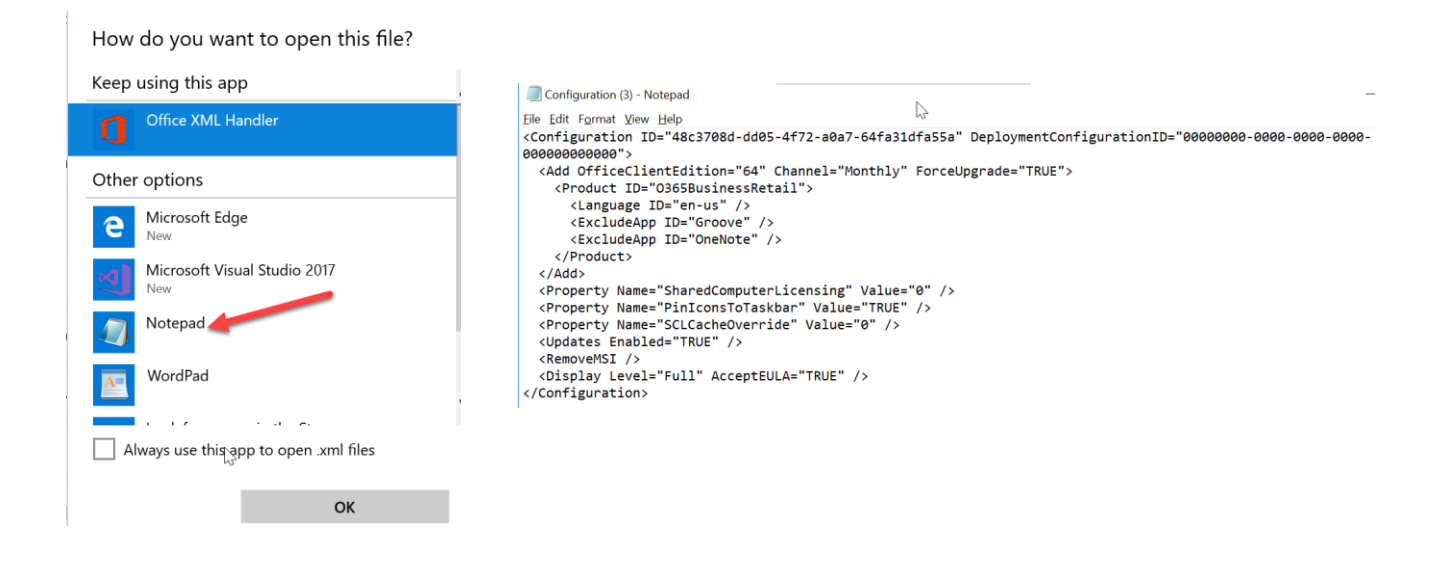

m. Back in the Microsoft portal, click Enter XML Data, paste the text, and click ok

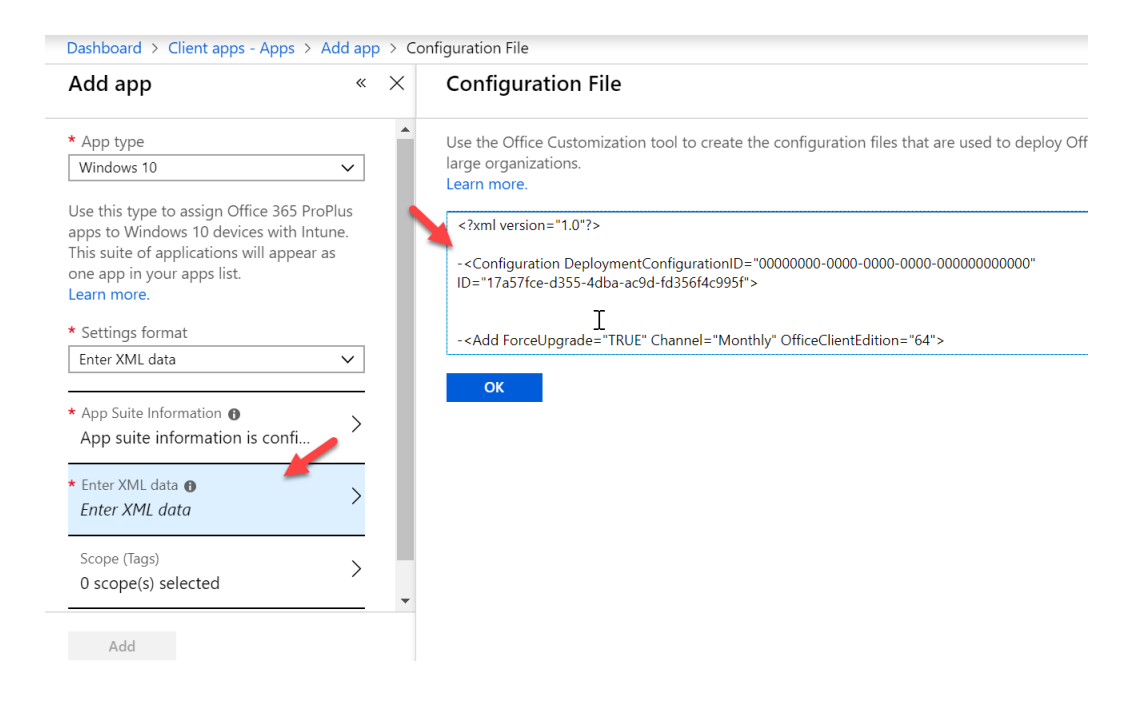

n. Click Add

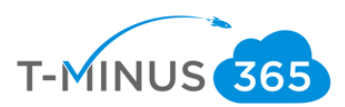

| Add app                                                                                                    |                             |
|----------------------------------------------------------------------------------------------------|-----------------------------|
| Windows 10                                                                                                    | ~                           |
| Use this type to assign Office 365 ProPlus<br>Windows 10 devices with Intune. This suit<br>applications will appear as one app in you<br>list.<br>Learn more. | apps to<br>te of<br>ur apps |
| * Settings format                                                                                                    |                             |
| Enter XML data                                                                                                    | ~                           |
| * App Suite Information 🚯                                                                                                    |                             |
| App suite information is configured                                                                                                    | /                           |
| * Enter XML data 🚯                                                                                                    | ``                          |
| XML Data Entered                                                                                                    | /                           |
| Scope (Tags)                                                                                                    | ```                         |
| 0 scope(s) selected                                                                                                    | /                           |

o. Click on Assignments>Add Group, select your group and under Assignment type, select Required

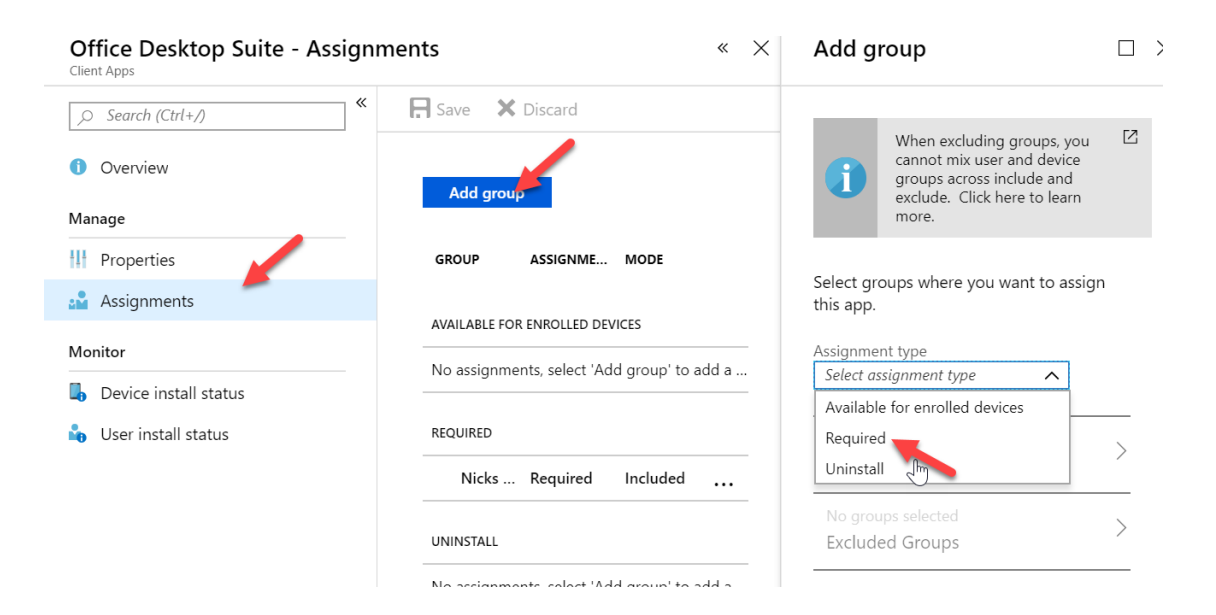

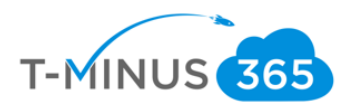

#### **View Results**

Now we need to view the results of our test. \*\*Note this can take up to 15min to apply\*\*

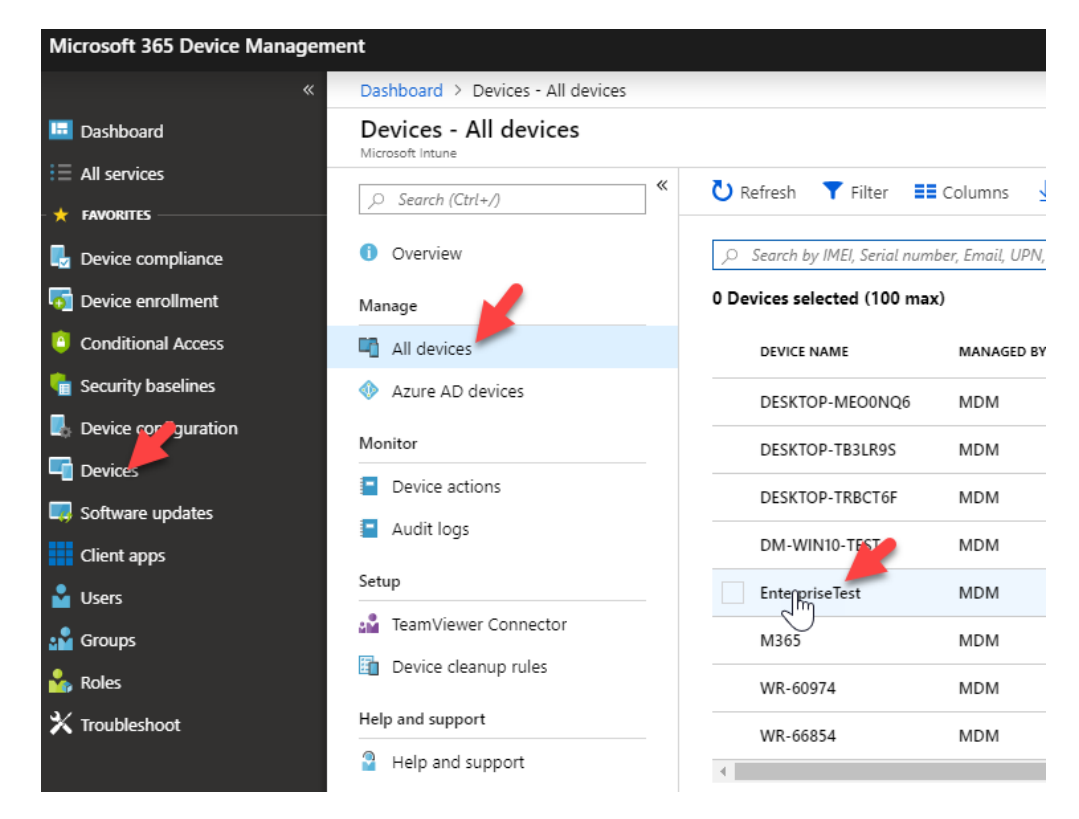

a. Go to Devices>All Devices>Select your Pilot device:

b. Select Managed Apps

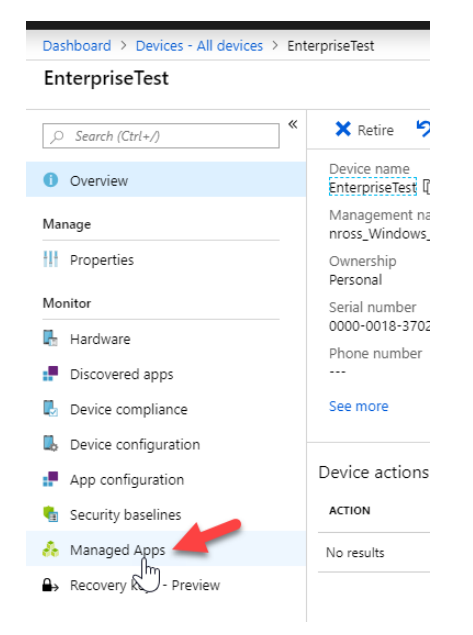

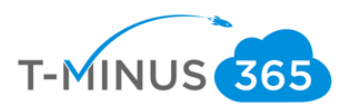

| ~  | Lloro vou will coo | vour status massage  | and vou will wont to | s caa tha fallowing. |
|----|--------------------|----------------------|----------------------|----------------------|
| C. | nere vou will see  | VOUL STATUS HIESSARE | ahu vou will waht tu | ) see the following. |
|    |                    | 1                    |                      |                      |

| Dashboard > Devices - All device | s > Ente | erpriseTest - Managed Apps |                    |                          |  |  |
|----------------------------------|----------|----------------------------|--------------------|--------------------------|--|--|
| EnterpriseTest - Managed Apps    |          |                            |                    |                          |  |  |
|                                  | *        | U Refresh                  |                    |                          |  |  |
| 1 Overview                       |          |                            | ne                 |                          |  |  |
| Manage                           |          | APPLICATION                | ↑↓ RESOLVED INTENT |                          |  |  |
| Properties                       |          | Uninstall Proplus          | Required uninstall | Not installed            |  |  |
| Monitor                          |          | Teamview                   | Available          | () Available for install |  |  |
| 🖡 Hardware                       |          | Office Business            | Required install   | 📀 Installed              |  |  |
| Discovered apps                  |          |                            |                    |                          |  |  |
| Device compliance                |          |                            |                    |                          |  |  |
| L Device configuration           |          |                            |                    |                          |  |  |
| App configuration                |          |                            |                    |                          |  |  |
| 💼 Security baselines             |          |                            |                    |                          |  |  |
| Managed Apps                     |          |                            |                    |                          |  |  |
| Recovery keys - Preview          |          |                            |                    |                          |  |  |

You could also see "Waiting" which means that it is still processing

d. Once you have a successful deployment to your pilot user, you can now mass deploy to the broad audience.

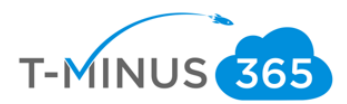

### Conclusion

I hope this article provided you some targeted guidance on transitioning from e3 to M365 Business using Intune. Any feedback to improve your experience would be greatly appreciated. I would also like to hear if there is more content that you would like to see in this guide. Any feedback can be sent to my email below:

Msp4msps@tminus365.com

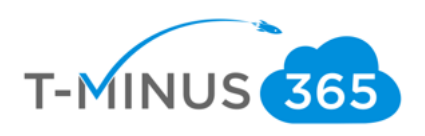